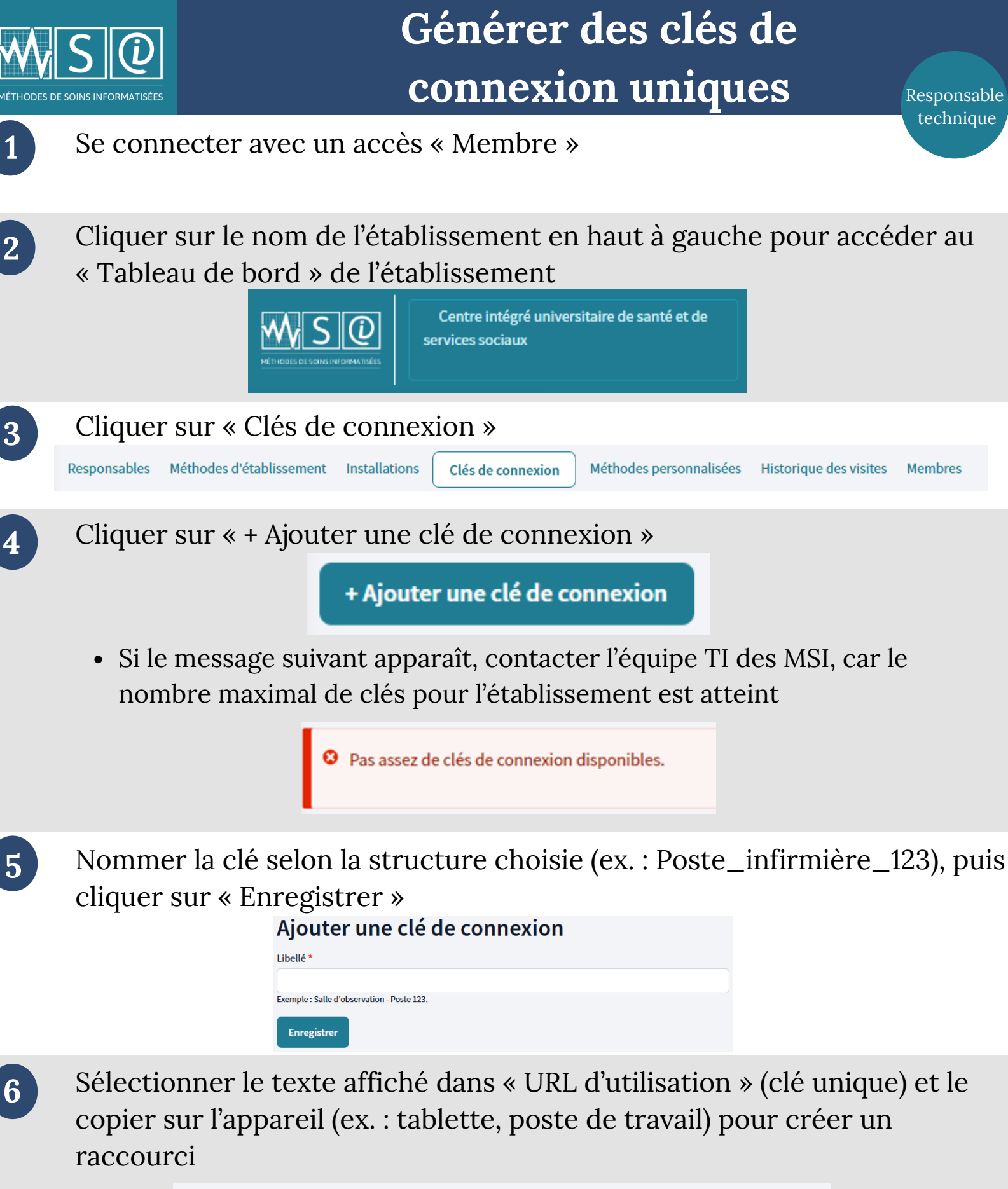

URL d'utilisation

https://test-msi-dxp.pantheonsite.io/fr/user/login-with-key/9a649812-a768-44e6-a9bc-c4a874685e1d Les personnes utilisatrices peuvent se connecter à l'aide de cette clé en visitant cette URL.